Manual do Auditoria Concorrente

# Qualirede

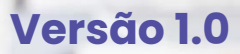

## Qualirede

## **APRESENTAÇÃO**

O presente manual tem como objetivo fornecer as orientações básicas necessárias para utilização do módulo de Auditoria Concorrente dos Sistemas Qualirede, direcionando o operador à maneira adequada de realizar o processo de auditoria concorrente de guias de internação, registros de censo e agendamento de visitas da forma correta a fim de evitar inconsistências cadastrais.

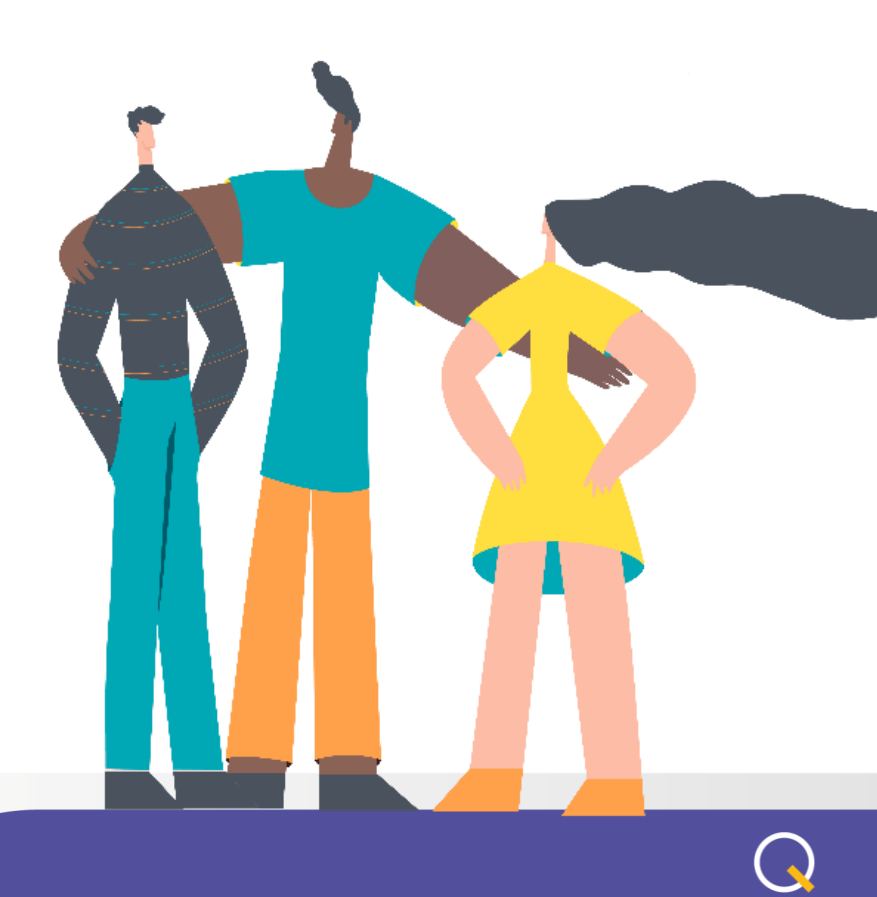

## Qualirede

## **Auditorias Concorrente**

A Auditoria foi desenvolvida pela Qualirede para armazenar dados e informações do cliente. Sendo um sistema que atende as buscas de determinado grupo de pacientes e realizam auditorias medicas in loco, no leito do paciente, confrontando se as solicitações de autorização realizada pelo prestador, realmente serão utilizadas pelo paciente em questão, eliminando com isso alguma chance de cobrança de algum material, medicamento ou diária excessiva para aquele atendimento. A auditoria é realizada de posse de um Tablet sincronizado com as mesmas informações sobre os pacientes que constam nos sistemas do prestador X operadora.

|                          | Home / Auditorias              |                          |                                        | ↔ I X |  |
|--------------------------|--------------------------------|--------------------------|----------------------------------------|-------|--|
| •                        | Auditorias                     |                          |                                        |       |  |
| Auditoria<br>Concorrente | Lista de auditorias            | 7                        |                                        |       |  |
|                          | Digitar Importar Remover       |                          |                                        |       |  |
| 🥺 Auditorias 💽           | Auditoria Auditoria Auditorias | Indicação                |                                        |       |  |
| Auditorias               | Filtro                         |                          |                                        | -     |  |
| Importação Censo         | Operadora                      | Número Guia na Operadora | Carteira Beneficiário Nome Beneficiári | 0     |  |
| Conflitos de Importação  | *                              |                          |                                        |       |  |
| Dispositivos             | Indicação de visita            | Cód Prestador            | Nome Prestador                         |       |  |
| Modelos                  | Selecione 🗸                    |                          |                                        |       |  |
| Cadastros                | Selecione V                    | Senna                    |                                        |       |  |
| 📽 Configuração 💌         |                                |                          |                                        |       |  |
|                          | Pesquisar                      |                          |                                        |       |  |
|                          |                                |                          |                                        |       |  |
|                          |                                |                          |                                        |       |  |

## <u>Filtro</u>

O filtro serve para facilitar a pesquisa de dados registrados no sistema.

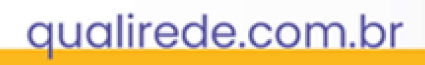

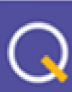

#### Auditorias Concorrentes . Auditorias - Auditorias

## Qualirede

|   | Número Gula na Operadora | Carteira Beneficiário                          | Nome Beneficiário                                                                                                    |                                                                                                    |
|---|--------------------------|------------------------------------------------|----------------------------------------------------------------------------------------------------|----------------------------------------------------------------------------------------------------|
| ~ |                          |                                                |                                                                                                    |                                                                                                    |
|   | Cod Prestador            | Nome Prestador                                 |                                                                                                    |                                                                                                    |
| ~ |                          |                                                |                                                                                                    |                                                                                                    |
|   | Senha                    | Data Referência                                |                                                                                                    |                                                                                                    |
| ~ |                          | <b>m</b>                                       | <b>m</b>                                                                                                    | Possul OPME                                                                                                    |
|   |                          |                                                |                                                                                                    | Crosserorme                                                                                                    |
|   |                          |                                                |                                                                                                    |                                                                                                    |
|   | ~                        | Número Gula na Operadora  Cod Prestador  Senha | Nùmero Gula na Operadora     Cartelra Beneficiario       Image: Cod Prestador     Nome Prestador       Image: Cod Prestador     Nome Prestador       Image: Cod Prestador     Data Referència       Image: Cod Prestador     Image: Cod Prestador | Numero Gula na Operadora     Carteira Beneficiário     Nome Beneficiário       V     Cod Prestador     Nome Prestador       V     Senha     Data Referência       V |

Nesta etapa, você irá preencher os campos do filtro de pesquisa das guias, para conseguir tornar os resultados de busca o mais próximos possível da informação que está sendo buscada. Consultando uma relação de guias. Podendo acessar as guias que vão ser importadas para Auditoria.

Abaixo campos disponíveis no filtro:

- Operadora: Define as auditorias de qual operadora serão exibidas na tela;
- Número Guia na Operadora: Permite filtrar uma auditoria em específico através do número da guia da operadora;
- Possui Formulário: Permite filtrar apenas auditorias que possuem OU que não possuem formulário registrado.

### **Guias**

Abaixo do filtro mostrará da seguinte forma:

| Guia | Senha | Tipo Guia | Nome         | Prestador | Dt ini.    | Dt fim     | Indicação de | Possui |
|------|-------|-----------|--------------|-----------|------------|------------|--------------|--------|
|      |       |           | beneficiário |           | internação | internação | visita       | OPME   |

- Guia: Apresenta-se o número da guia. Ao selecionar a guia, você vai ser direcionado para os detalhes da guia. Informando os dados do beneficiário, prestador, acompanhamento e o procedimento da guia.

- **Tipo Guia:** Os tipos de guias <u>Sp/SADT e Internação</u> são guias padronizadas, para atualizar os formulários atuais. Deverão ser preenchidas sem rasuras, enquanto continuar manual. Os campos de preenchimento são numerados, havendo áreas brancas e sombreadas, as brancas são de preenchimento obrigatório, para cada beneficiário.

- Nome beneficiário: Informa o nome do paciente.

- Dt ini. internação: trata-se da data em que aquela começou a internação pelo seu beneficiário.

- Dt fim internação: Geralmente as datas de fim de internação não são informadas, por conta de como está a situação com o beneficiário.

Ao clicar no número da guia, será encaminhado a página onde mostra os detalhes Sp/SADT ou Internação, como demostrado na imagem abaixo.

#### Auditorias Concorrentes .Auditorias - Auditorias

| Jualirede             | <del>)</del>          |                    |                |      |
|-----------------------|-----------------------|--------------------|----------------|------|
| Detalhes Guia         |                       |                    |                |      |
| Operadora             | Número Gula Operadora | Status Autorização |                |      |
|                       | 22706178              | CAPTURADA          |                |      |
| Senha                 |                       |                    |                |      |
| 3729902               |                       |                    |                |      |
| Dados Beneficiário    |                       |                    |                |      |
| Carteira Beneficiário | Nome Beneficiário     |                    |                |      |
|                       | Nome                  |                    |                |      |
|                       |                       |                    |                |      |
| Dados Prestador       |                       |                    |                |      |
| Nome                  |                       |                    | Codigo         | CNPJ |
| Irmandade             | e Caridade            | 4298               | Ĩ.             |      |
| Endereço              |                       |                    |                |      |
| Rua Menino            |                       |                    |                |      |
| Dados Acompanhamento  |                       |                    |                |      |
| Indicação de visita   |                       |                    |                |      |
| Não Indicado          |                       |                    |                |      |
|                       |                       |                    |                |      |
| Procedimentos da Guia |                       |                    |                |      |
|                       |                       |                    |                |      |
| Tabela Código         | Descrição             |                    | Qtd Autorizada |      |

## Formas de Cadastros das Guias

• CADASTRO PONTUAL:

Para iniciar o cadastro pontual, no canto superior a direito da página da Auditoria clique em "Digitar Auditoria".

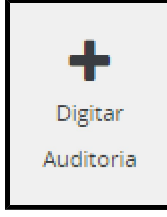

aqui

Clique

• IMPORTAÇÃO VIA ANTI GLOSA: Ex:

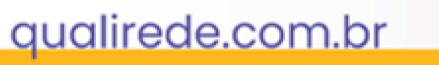

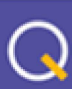

#### Auditorias Concorrentes .Auditorias - Auditorias

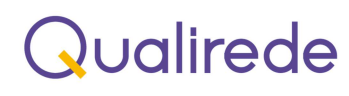

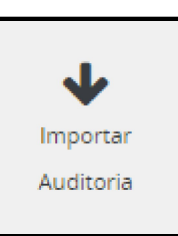

Para iniciar a importação clique no ícone ao lado.

qualirede.com.br

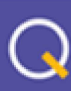